## Instructions for Logging into Pipeline (First-time users)

| Edt View History Scotlmarks Yahool Tools Help                                                                                                    | STEP 1:                                                                                         |
|----------------------------------------------------------------------------------------------------|-------------------------------------------------------------------------------------------------|
| 20 CC ripone Login A T     T     C Q. Search     T C Q. Search                                                                                           | Go to: https://pipeline.sbcc.edu or select the pipeline                                         |
| Voot Vinited 🗧 Getting Started 💊 Latest Headlines 🗌 Free Hotmail 🚺 Suggested States 🗍 Web Sice Gullery                                                   | link located on the home page of <u>www.sbcc.edu</u> .                                          |
|                                                                                                    |                                                                                                 |
| SANTA BARBARA CITY COLLEGE Pipeline                                                                                                    | Select the link "Find and set up your account here"                                             |
| Secure Access Login Did you change your password?                                                                                                    |                                                                                                 |
| User Name:<br>IMPORTANT! If you changed your password, you may experience a delayer up to several hours before being a                                   |                                                                                                 |
| Password: are working to resolve this problem and expect the system to return a normal shortly.                                                          |                                                                                                 |
| (Note: Passwords are 8 to 15 characters.)<br>(Note: Passwords are 8 to 15 characters.)<br>https://banner.sbcc.edu/PROD/twbkwbis.P_GenMenu?na_md=homepage |                                                                                                 |
| teed.help? • .(tecesita avuda?<br>Thank you for your patience.                                                                                           |                                                                                                 |
| First time logging in?                                                                                                    |                                                                                                 |
| Find and set up your account here.                                                                                                    |                                                                                                 |
|                                                                                                    |                                                                                                 |
| Pipeline Version 2 - Find My UserName - Mozilla Firefox                                                                                                  | STEP 2:                                                                                         |
| https://banner. <b>sbcc.edu</b> /PROD/SBCC_FindAccount.P_MainScreen                                                                                      | Enter in First Name, Last Name, Date of Birth and the                                           |
| Pipeline Logo                                                                                                    | Last 4 Digits of Approved ID (Social Security Number,<br>SBCC Alternate ID (999#) or Lumens ID) |
| Find User Name / Reset Password /                                                                                                    |                                                                                                 |
| Re-enable Account                                                                                                    |                                                                                                 |
|                                                                                                    |                                                                                                 |
| * First Name                                                                                                    |                                                                                                 |
| * Last Name                                                                                                    |                                                                                                 |
| * Birth Date (mmddvv)                                                                                                    |                                                                                                 |
| * Last 4 Digits of Approved ID                                                                                                    |                                                                                                 |
| (Social Security Number, SSAN, or Lumens ID)                                                                                                    |                                                                                                 |
|                                                                                                    |                                                                                                 |
| Clear Form Look Up                                                                                                    |                                                                                                 |
| * Indicates a REQUIRED field.                                                                                                    |                                                                                                 |
| Use full legal name                                                                                                    |                                                                                                 |
|                                                                                                    |                                                                                                 |
| Login Help                                                                                                    |                                                                                                 |
|                                                                                                    |                                                                                                 |
|                                                                                                    |                                                                                                 |
| Pipeline Version 2 - Find My UserName - banner.sbcc.edu                                                                                                  | STEP 3:                                                                                         |
|                                                                                                    | Select a question and supply an answer. Future                                                  |
| PIPELINE                                                                                                    | retrieval of your pipeline login information will                                               |
|                                                                                                    | require your secret answer.                                                                     |
|                                                                                                    |                                                                                                 |
| Secret Question and Answer                                                                                                    |                                                                                                 |
| Please select a question and supply an answer. Future retrieval of your pipeline login<br>information will require your secret answer                    |                                                                                                 |
|                                                                                                    |                                                                                                 |
| Question: Please Select V                                                                                                    |                                                                                                 |
| Answer:                                                                                                    |                                                                                                 |
| Confirm                                                                                                    |                                                                                                 |
| (Keep it simple so you remember!)                                                                                                    |                                                                                                 |
| Limit 30 characters                                                                                                    |                                                                                                 |
| Submit                                                                                                    |                                                                                                 |
|                                                                                                    |                                                                                                 |
|                                                                                                    |                                                                                                 |
|                                                                                                    |                                                                                                 |
|                                                                                                    |                                                                                                 |
|                                                                                                    |                                                                                                 |

| PIPELINE                                                                                                    | SIEP 4:<br>Create a password between 8 and 15 characters                                                                                                    |
|----------------------------------------------------------------------------------------------------|----------------------------------------------------------------------------------------------------|
| You are now required to reset your password. Create a new Password between 8 and 15 characters Enter New Password: Type Password                                                                                                    |                                                                                                    |
| Re-enter New Password:                                                                                                    |                                                                                                    |
| Change Password                                                                                                    |                                                                                                    |
|                                                                                                    |                                                                                                    |
|                                                                                                    |                                                                                                    |
|                                                                                                    |                                                                                                    |
|                                                                                                    | Step 5:                                                                                                    |
| PIPELINE                                                                                                    | Step 5:<br>The final page will reveal your pipeline username. Write down                                                                                                    |
| PIPELINE           Changes complete!           (*Please allow up to 10 minutes for disabled or expired accounts to re-<br>activate.)                                                                                                    | <b>Step 5:</b><br>The final page will reveal your pipeline username. Write down<br>your user name. You may now go back to the pipeline login<br>home page and enter your user name and the password you<br>created to log into your account. |
| PIPELINE         Changes complete!         (*Please allow up to 10 minutes for disabled or expired accounts to re-<br>activate.)         Please log into Pipeline with your<br>username: mlmedel<br>and your new password.                           | <b>Step 5:</b><br>The final page will reveal your pipeline username. Write down<br>your user name. You may now go back to the pipeline login<br>home page and enter your user name and the password you<br>created to log into your account. |
| PIPELINE         Changes complete!         (*Please allow up to 10 minutes for disabled or expired accounts to re-<br>activate.)         Please log into Pipeline with your<br>username: mlmedel<br>and your new password.         Close This Window | Step 5:<br>The final page will reveal your pipeline username. Write down<br>your user name. You may now go back to the pipeline login<br>home page and enter your user name and the password you<br>created to log into your account.        |
| PIPELINE         Changes complete!         (*Please allow up to 10 minutes for disabled or expired accounts to re-<br>activate.)         Please log into Pipeline with your<br>username: mlmedel<br>and your new password.         Close This Window | Step 5:<br>The final page will reveal your pipeline username. Write down<br>your user name. You may now go back to the pipeline login<br>home page and enter your user name and the password you<br>created to log into your account.        |
| PIPELINE         Changes complete!         (*Please allow up to 10 minutes for disabled or expired accounts to re-<br>activate.)         Please log into Pipeline with your<br>username: mlmedel<br>and your new password.         Close This Window | Step 5:<br>The final page will reveal your pipeline username. Write down<br>your user name. You may now go back to the pipeline login<br>home page and enter your user name and the password you<br>created to log into your account.        |